## **COURSE SELECTION FOR STUDENTS IN GRADE 8**

## 1. Go to <u>www.yrdsb.ca</u>.

Click on the **"My Pathway Planner**" button.

You can also find the **"My Pathway Planner"** button on any school website.

- 2. Login using your YRDSB username and password.
- 3. Using the navigation menu on the left side of your screen, select "**High School**".
- 4. In the Grade 9 column of your planner, click **+ [Course]**.

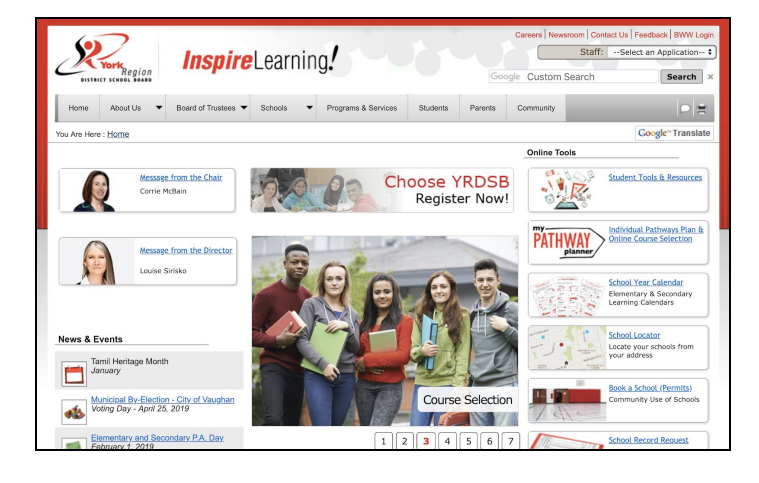

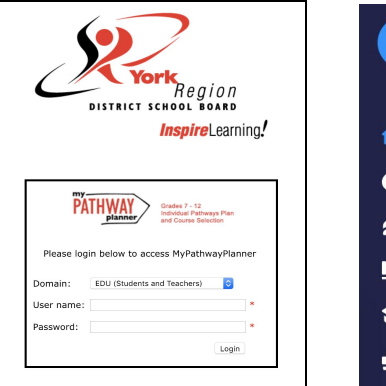

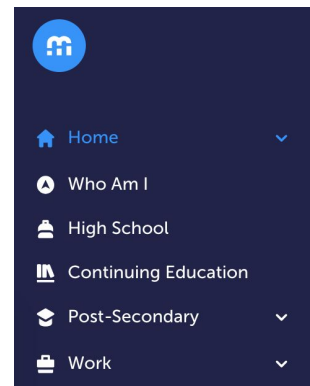

| <b>Grade 9</b><br>Next Year     | Grade 10<br>Plan Ahead      | Grade 11<br>Plan Ahead | Grade 12<br>Plan Ahead |
|---------------------------------|-----------------------------|------------------------|------------------------|
| English                         | English                     | English                | English                |
| <ul> <li>Mathematics</li> </ul> | Mathematics                 | Mathematics            | • French               |
| <ul> <li>Science</li> </ul>     | <ul> <li>Science</li> </ul> | • French               | • Course               |
| <ul> <li>Geography</li> </ul>   | • History                   | • Course               | • Course               |

5. Click "**Add Course**" when you find the course you want.

| ▲ English                           |              | ×                                                                                                    | English                                                                                                    |
|-------------------------------------|--------------|----------------------------------------------------------------------------------------------------|----------------------------------------------------------------------------------------------------|
| 0                                   |              | English                                                                                               |                                                                                                    |
| English<br>Grade 9 • ENG1D1 • Acad  | emic         | Crase 9                                                                                               |                                                                                                    |
| English<br>Grade 9 • ENG1L1 • Local | ly Developed | will be on the use of stra<br>course is intended to pro<br>which leads to university<br>Course Status | itegies that contribute to effective o<br>epare students for the Grade 10 acai<br>y or college preparation courses in C |
| English<br>Grade 9 • ENG1P1 • Appli | ed           | Planned                                                                                               | in-Progress<br>Add Course                                                                                               |

 The Graduation Indicator will help you keep track of your progress towards graduation. Click "View Progress" for a list of specific graduation requirements.

Open the **"Options"** menu and select **"Change Graduation Requirements"**. Check that the appropriate option has been selected.

 When you are ready to submit your course selections, click the blue "Review Course Selections" button.

If you are not attending a YRDSB school next year, click on the **"Not returning next year?"** button at the top of your **High School Progress** box. Select the option that best suits your pathway, then press **"Confirm"**.

 Once you have carefully checked the Review Courses page to ensure that the courses which appear are correct, click on "Submit Course Selections".

This will only be possible while the course selection window is open. You will not be able to modify your course selections once submitted.

9. After submitting your course selections, you will receive a **Success** notification.

10. You will receive a confirmation of your course selections after the March Break.

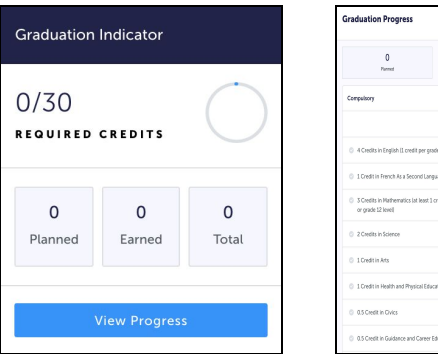

| raduation Progress                                                            |             |        |               |
|-------------------------------------------------------------------------------|-------------|--------|---------------|
| 0<br>Parred                                                                   | 0<br>terred |        | 30<br>Repired |
| Compulsory                                                                    |             |        | 0/38 Cre      |
|                                                                               | Planned     | Larved | Required      |
| 4 Credits in English (1 credit per grade)                                     | 1           | 4      | 014           |
| 0 1 Credit in French As a Second Language                                     |             | 4      | 01            |
| 3 Gredits in Hathematics lat least 1 credit at the gran     or grade 12 level | de II. a    | ٥      | 0/3           |
| 2 Credits in Science                                                          |             | 0      | 02            |
| 0 1 Credit in Arts                                                            |             | 0      | 01            |
| 0 1 Credit in Health and Physical Education                                   |             | 0      | 01            |
| 0 0.5 Credit in Ovics                                                         |             | 0      | 0/8.5         |
| 0.5 Credit in Guidance and Career Education                                   | 1           | 4      | 015           |

| Add Courses | 2 Step 2 Step 3 Review Courses Submit Courses Review Course Selections |
|-------------|------------------------------------------------------------------------|
|             | X Not returning next year?                                             |
|             | Let us know where you're headed by selecting an option below.          |
|             | Courses you have added for next year will not be submitted.            |
|             | Private Secondary School (In-Province)                                 |
|             | Other Secondary School (In-Province)                                   |
|             | Secondary School (Out-of-Province)                                     |
|             | Confirm                                                                |
|             |                                                                        |

Review your course selections before submitting. Once submitted you can no longer make changes in myBlueprint

2 Step 2 Review Courses 3 Step 3 Submit Courses

Step 1

| Submission Deta           | ails                             |                                              |     |
|---------------------------|----------------------------------|----------------------------------------------|-----|
|                           |                                  |                                              |     |
|                           |                                  |                                              |     |
| Step 1                    | Step 2                           | Step 3                                       |     |
| Add Courses               | Review Courses                   | Submit Courses                               |     |
| Success                   |                                  |                                              |     |
| Juccess                   |                                  |                                              |     |
| Your course selections ha | ave been submitted to your Cou   | insellor for review.                         |     |
| Note: Speak to your Cou   | nsellor to discuss any changes # | hat you wish to make to your Course Selectio | ons |

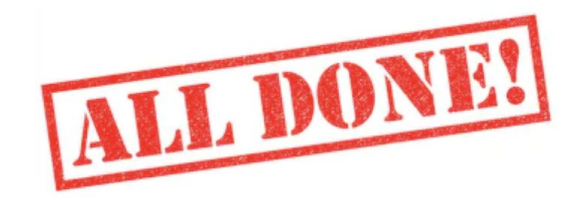